# Veelvoorkomende problemen met LWA op 9800 WLC's oplossen

# Inhoud

| Inleiding                                                                      |
|--------------------------------------------------------------------------------|
| Voorwaarden                                                                    |
| Vereisten                                                                      |
| Gebruikte componenten                                                          |
| Achtergrondinformatie                                                          |
| Radioactieve (RA) sporen op de 9800 WLC                                        |
| Verwachte doorloop                                                             |
| Stappen die de klant ondergaat vanuit het perspectief van de klant             |
| Stages de client ondergaat vanuit het WLC-perspectief                          |
| Gemeenschappelijke scenario's voor probleemoplossing                           |
| Verificatiefouten                                                              |
| Portal wordt niet getoond aan de gebruiker maar client verschijnt verbonden    |
| Portal wordt niet getoond aan de gebruiker en client maakt geen verbinding     |
| Eindclients krijgen geen IP-adres                                              |
| Aangepaste portal wordt niet getoond aan de end-client                         |
| Aangepaste portal wordt niet correct weergegeven aan de end client             |
| Portal zegt dat "Uw verbinding niet veilig is/handtekening verifiëren mislukt" |
| Gerelateerde informatie                                                        |

# Inleiding

Dit document beschrijft de gebruikelijke problemen met clients die verbinding maken met een WLAN met lokale webverificatie (LWA).

## Voorwaarden

## Vereisten

Cisco raadt u aan een basiskennis te hebben van:

- Cisco draadloze LAN-controller (WLC) 9800 Series.
- Algemeen begrip van Local Web Verification (LWA) en de configuratie ervan.

## Gebruikte componenten

De informatie in dit document is gebaseerd op deze software- en hardwareversies:

- Catalyst 9800-CL WLC
- Cisco access point 9120AXI
- 980 WLC Cisco IOS® XE versie 17.9.3

De informatie in dit document is gebaseerd op de apparaten in een specifieke laboratoriumomgeving. Alle apparaten die in dit document worden beschreven, hadden een opgeschoonde (standaard)configuratie. Als uw netwerk live is, moet u zorgen dat u de potentiële impact van elke opdracht begrijpt.

## Achtergrondinformatie

LWA is een type WLAN-verificatie dat op de WLC kan worden geconfigureerd, waar de eindclient die probeert verbinding te maken, nadat ze WLAN in de lijst hebben geselecteerd, een portal aan de gebruiker voorstelt. In dit portal kan de gebruiker een gebruikersnaam en wachtwoord invoeren (afhankelijk van de geselecteerde configuratie) om de verbinding met het WLAN te voltooien.

Raadpleeg de configuratiehandleiding voor <u>lokale webverificatie configureren</u> voor meer informatie over het configureren van de LWA op de 9800 WLC.

# Radioactieve (RA) sporen op de 9800 WLC

Radioactieve sporen zijn een geweldige tool voor probleemoplossing die kan worden gebruikt bij het oplossen van problemen met verschillende problemen met de WLC en client connectiviteit. Om RA-sporen te verzamelen, voert u de volgende stappen uit:

Via de GUI:

- 1. Ga naar Problemen oplossen > Radioactief spoor.
- 2. Klik op Start om voorwaardelijke debug wereldwijde status in te schakelen.
- 3. Klik op + Toevoegen. Er wordt een pop-upvenster geopend. Voer het MAC-adres van de client in. Elke MAC-adresindeling wordt geaccepteerd (abb.ccdd.eeff, AABB.cdd.EEEE, aa:bb:cc:dd:ee:ff, of AA:BB:CC:DD:EE:FF). Klik vervolgens op Toepassen op apparaat.
- 4. Laat de klant het probleem 3 of 4 keer reproduceren.
- 5. Klik nadat het probleem is gereproduceerd op Generate.
- 6. Er wordt een nieuw pop-upvenster geopend. Genereer logbestanden voor de laatste 10 minuten. (In dit geval is het niet nodig de interne logbestanden in te schakelen). Klik op Toepassen op apparaat en wacht tot het bestand verwerkt is.
- 7. Nadat het bestand is gegenereerd, klikt u op het pictogram Downloaden.

| Troubleshooting * > Radioactive Trace  |                     |
|----------------------------------------|---------------------|
| Conditional Debug Global State Started |                     |
| + Add X Delete Start Stor              |                     |
| MAC/IP Address T Trace file            |                     |
| H 4 0 > H 10 ¥                         | No items to display |

#### Voorwaardelijke debugging inschakelen

| Troubles | hooting * > Radioac   | tive Trace   |            |                    |                                      |                 |
|----------|-----------------------|--------------|------------|--------------------|--------------------------------------|-----------------|
| Condit   | ional Debug Global St | ate: Started |            |                    |                                      |                 |
| + Ad     | d X Delete            |              | Stop       | Add MAC/IP Address |                                      |                 |
|          | MAC/IP Address        |              | Trace file | MAC/IP Address*    | Enter a MAC/IP Address every newline |                 |
| H 4      | <b>0</b> ⊨ ⊨ 10       | •            |            |                    | 3333.3333.3333                       |                 |
|          |                       |              |            |                    |                                      |                 |
|          |                       |              |            |                    |                                      |                 |
|          |                       |              |            |                    |                                      |                 |
|          |                       |              |            | Cancel             |                                      | Annhy to Device |
|          |                       |              |            |                    |                                      | Apply to Device |

Voeg een client-MAC-adres toe

| Troubleshooting * > Radioactive Trace   |          |                          |
|-----------------------------------------|----------|--------------------------|
| Conditional Debug Global State: Started |          | Enter time interval ×    |
| + Add X Delete ✓ Start ■ Stop           |          | Enable Internal Logs     |
| MAC/IP Address T Trace file             |          | Generate logs for last   |
| 0 3333 3339 3339                        | Cenerate | 30 minutes               |
| 10 d <b>1</b> b 11 <b>10 v</b>          |          | ⊖ 1 hour                 |
|                                         |          | ⊖ since last boot        |
|                                         |          | O 0-4294967295 seconds v |
|                                         |          |                          |
|                                         |          | Cancel                   |
|                                         |          |                          |

Logbestanden voor de laatste 10 minuten genereren

| Troublesh | ooting * > Radioactive Trace    |                                                                                 |                  |                |                             |  |
|-----------|---------------------------------|---------------------------------------------------------------------------------|------------------|----------------|-----------------------------|--|
| Conditio  | nal Debug Global State: Started |                                                                                 |                  |                |                             |  |
| + Add     | 🛛 🕹 Delete 🛹 Start              | Stop                                                                            |                  | Status ()      |                             |  |
|           | MAC/IP Address                  | Trace file                                                                      |                  | State          | Logs generation in progress |  |
| 0         | 8888.8888.8888                  | $\langle \cdot \rangle$ Logs are being generated. Please wait till it completes | ► Generate       | MAC/IP Address | 8888.8888.8888              |  |
| 14        | 1 F H 10 ¥                      |                                                                                 | 1 - 1 of 1 items | Start Time     | 04/12/2024 17:46:16         |  |
|           |                                 |                                                                                 |                  | End Time       | -                           |  |

Wacht totdat het bestand is

| Conditio | nal Debug Global State: Started |                                   |                  |                 |                                 |
|----------|---------------------------------|-----------------------------------|------------------|-----------------|---------------------------------|
| + Add    | × Delete 🗸 Start                | <b>Ε Stop</b>                     |                  | Last Run Result |                                 |
|          | MAC/IP Address                  | Trace file                        |                  | ✓ State         | Successful                      |
|          | 3333.3333.3333                  | debugTrace_aaaa.aaaa.aaaa.txt 🚣 🎦 | ► Generate       |                 | See Details                     |
| H 4      | 1 F H 10 V                      | _                                 | 1 - 1 of 1 items | MAC/IP Address  | 8888.8888.8888                  |
|          |                                 |                                   |                  | Start Time      | 04/12/2024 17:46:16             |
|          |                                 |                                   |                  | End Time        | 04/12/2024 17:46:17             |
|          |                                 |                                   |                  | Trace file      | debugTrace_aaaa.aaaa.aaaa.txt 📥 |

gegenereerdDownload het bestand

Troubleshooting \* > Radioactive Trace

# Van de CLI: <#root> WLC# debug wireless mac <mac-address> monitor-time 600

Er wordt een nieuw bestand in de bootflash gegenereerd met de naam ra\_trace\_MAC\_<macaddress>\_HMMSS.XXX\_timezone\_DayWeek\_Month\_Day\_year.log

```
<#root>
WLC# more bootflash:
ra_trace_MAC_<mac-address>_HHMMSS.XXX_timezone_DayWeek_Month_Day_year.log
```

Kopieert het bestand naar een externe server voor analyse.

```
<#root>
WLC# copy bootflash:
ra_trace_MAC_<mac-address>_HHMMSS.XXX_timezone_DayWeek_Month_Day_year.log
ftp://username:password@<ftp-server-ip>/path/RATRACE_FILENAME.txt
```

Raadpleeg voor meer informatie over Radioactive Tracing deze link.

## Verwachte doorloop

Verwijs naar de informatie om het werkende scenario voor LWA te begrijpen.

Stappen die de klant ondergaat vanuit het perspectief van de klant

- 1. End-client associaties met het WLAN.
- 2. De client krijgt een IP-adres toegewezen.
- 3. Portal wordt gepresenteerd aan de eindclient.
- 4. End-client voert aanmeldingsgegevens in.
- 5. End-client is geverifieerd.
- 6. De eindclient is in staat om te surfen op internet.

## Stages de client ondergaat vanuit het WLC-perspectief

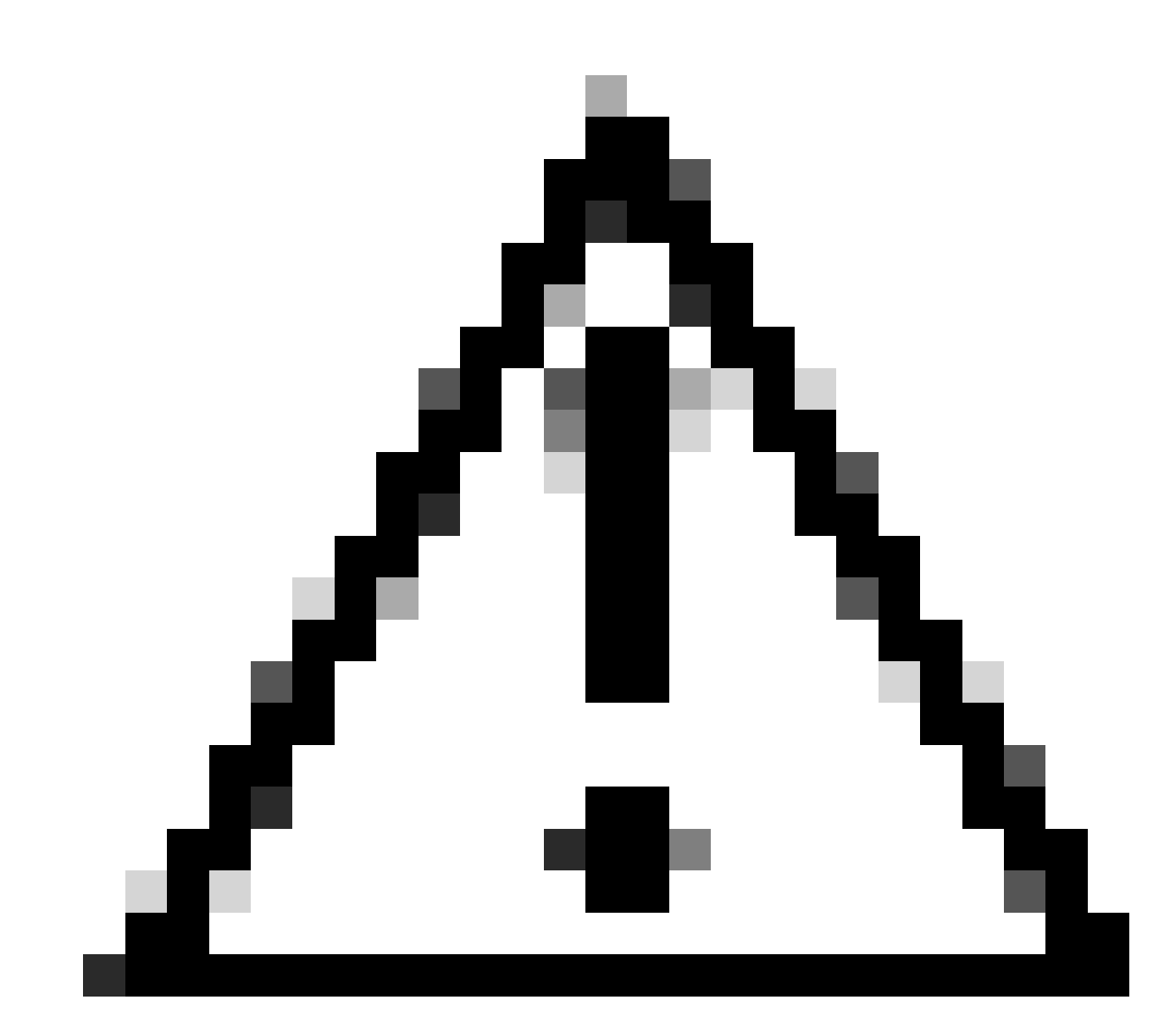

Waarschuwing: veel logs uit het spoor van Radio Active (RA) zijn weggelaten voor eenvoudigheids doeleinden.

End-client associaties met het WLAN

```
<#root>
```

MAC: aaaa.bbbb.cccc

Association received

. BSSID d4e8.801a.3063, WLAN LWA-SSID, Slot 0 AP d4e8.801a.3060, APD4E8.8019.608C, old BSSID d4e8.801a. MAC: aaaa.bbbb.cccc Received Dot11 association request. Processing started,SSID: LWA-SSID, Policy profi MAC: aaaa.bbbb.cccc Client state transition: S\_CO\_L3\_AUTH\_IN\_PROGRESS -> S\_CO\_L3\_AUTH\_IN\_PROGRESS MAC: aaaa.bbbb.cccc Dot11 ie validate ext/supp rates. Validation Passed for Supported rates radio\_type MAC: aaaa.bbbb.cccc WiFi direct: Dot11 validate P2P IE. P2P IE not present. MAC: aaaa.bbbb.cccc dot11 send association response. Framing association response with resp\_status\_code MAC: aaaa.bbbb.cccc Dot11 Capability info byte1 1, byte2: 14 MAC: aaaa.bbbb.cccc WiFi direct: skip build Assoc Resp with P2P IE: Wifi direct policy disabled MAC: aaaa.bbbb.cccc Clearing old call info. MAC: aaaa.bbbb.cccc dot11 send association response. Sending assoc response of length: 161 with resp\_st MAC: aaaa.bbbb.cccc

Association success.

AID 1, Roaming = True, WGB = False, 11r = False, 11w = False Fast roam = False MAC: aaaa.bbbb.cccc DOT11 state transition: S\_DOT11\_ASSOCIATED -> S\_DOT11\_ASSOCIATED

#### L2-verificatie

#### <#root>

MAC: aaaa.bbbb.cccc Starting L2 authentication. Bssid in state machine:d4e8.801a.3063 Bssid in request MAC: aaaa.bbbb.cccc Client state transition: S\_CO\_L3\_AUTH\_IN\_PROGRESS -> S\_CO\_L2\_AUTH\_IN\_PROGRESS MAC: aaaa.bbbb.cccc L2 Authentication initiated. method WEBAUTH, Policy VLAN 0, AAA override = 1 [aaaa.bbbb.cccc:capwap\_90400002] -

#### authc\_list: forwebauth

[aaaa.bbbb.cccc:capwap\_90400002] - authz\_list: Not present under wlan configuration MAC: aaaa.bbbb.cccc Client auth-interface state transition: S\_AUTHIF\_WEBAUTH\_PENDING -> S\_AUTHIF\_WEBAUT MAC: aaaa.bbbb.cccc IP-learn state transition: S\_IPLEARN\_COMPLETE -> S\_IPLEARN\_COMPLETE MAC: aaaa.bbbb.cccc Client auth-interface state transition: S\_AUTHIF\_WEBAUTH\_PENDING -> S\_AUTHIF\_WEBAUT MAC: aaaa.bbbb.cccc

L2 Authentication of station is successful.

, L3 Authentication : 1

#### Cliënt krijgt een IP-adres toegewezen

#### <#root>

MAC: aaaa.bbbb.cccc Client state transition: S\_CO\_DPATH\_PLUMB\_IN\_PROGRESS -> S\_CO\_IP\_LEARN\_IN\_PROGRESS MAC: aaaa.bbbb.cccc IP-learn state transition: S\_IPLEARN\_COMPLETE -> S\_IPLEARN\_COMPLETE MAC: aaaa.bbbb.cccc

Received ip learn response. method: IPLEARN\_METHOD\_DHCP

#### L3-verificatie

#### <#root>

MAC: aaaa.bbbb.cccc Client state transition: S\_CO\_IP\_LEARN\_IN\_PROGRESS -> S\_CO\_L3\_AUTH\_IN\_PROGRESS MAC: aaaa.bbbb.cccc

L3 Authentication initiated. LWA

MAC: aaaa.bbbb.cccc Client auth-interface state transition: S\_AUTHIF\_WEBAUTH\_PENDING -> S\_AUTHIF\_WEBAUTH

Cliënt krijgt een IP-adres

#### <#root>

RX: DHCPv4 from interface capwap\_90400002 on vlan 100 Src MAC: aaaa.bbbb.cccc Dst MAC: ffff.ffff.ffff s TX: DHCPv4 from interface capwap\_90400002 on vlan 100 Src MAC: aaaa.bbbb.cccc Dst MAC: ffff.ffff.ffff s RX: DHCPv4 from interface Gi2 on vlan 100 Src MAC: cccc.bbbb.aaaa Dst MAC: aaaa.bbbb.cccc src\_ip: Y.Y.Y TX: DHCPv4 from interface Gi2 on vlan 100 Src MAC: cccc.bbbb.aaaa Dst MAC: aaaa.bbbb.cccc src\_ip: Y.Y.Y RX: DHCPv4 from interface capwap\_90400002 on vlan 100 Src MAC: aaaa.bbbb.cccc Dst MAC: ffff.ffff.ffff s TX: DHCPv4 from interface capwap\_90400002 on vlan 100 Src MAC: aaaa.bbbb.cccc Dst MAC: ffff.ffff.fff s TX: DHCPv4 from interface capwap\_90400002 on vlan 100 Src MAC: aaaa.bbbb.cccc Dst MAC: ffff.ffff.fff s RX: DHCPv4 from interface Gi2 on vlan 100 Src MAC: cccc.bbbb.aaaa Dst MAC: aaaa.bbbb.cccc src\_ip: Y.Y.Y TX: DHCPv4 from interface Gi2 on vlan 100 Src MAC: cccc.bbbb.aaaa Dst MAC: aaaa.bbbb.cccc src\_ip: Y.Y.Y TX: DHCPv4 from interface Gi2 on vlan 100 Src MAC: cccc.bbbb.aaaa Dst MAC: aaaa.bbbb.cccc src\_ip: Y.Y.Y MAC: aaaa.bbbb.cccc IP-learn state transition: S\_IPLEARN\_COMPLETE ->

S\_IPLEARN\_COMPLETE

Poortverwerking

#### <#root>

[aaaa.bbbb.cccc] [X.X.X.X] capwap\_90400002

HTTP GET request

[aaaa.bbbb.cccc][X.X.X.X]capwap\_90400002

Parse GET, src [X.X.X.X] dst [Z.Z.Z.Z] url [http://connectivitycheck.gstatic.com/generate\_204]

[aaaa.bbbb.cccc][X.X.X.X]capwap\_90400002 Read complete: parse\_request return 8 [aaaa.bbbb.cccc][X.X.X.X]capwap\_90400002 Param-map used: lwa-parameter\_map [aaaa.bbbb.cccc][X.X.X.X]capwap\_90400002

State GET\_REDIRECT -> GET\_REDIRECT

[...]

[aaaa.bbbb.cccc][X.X.X.X]capwap\_90400002

GET rcvd when in GET\_REDIRECT state

```
[aaaa.bbbb.cccc][X.X.X.X]capwap_90400002
HTTP GET request
[aaaa.bbbb.cccc][X.X.X.X]capwap_90400002
Parse GET, src [X.X.X.X] dst [192.0.2.1] url [https://<virtual-ip-address>:443/login.html?redirect=https
[aaaa.bbbb.cccc][X.X.X.X]capwap_90400002 Read complete: parse_request return 10
```

[aaaa.bbbb.cccc] [X.X.X.X] capwap\_90400002

Param-map used: lwa-parameter\_map

[aaaa.bbbb.cccc] [X.X.X.X] capwap\_90400002

State GET\_REDIRECT -> LOGIN

[aaaa.bbbb.cccc] [X.X.X.X] capwap\_90400002

Sending Webauth login form

, len 8076
[...]
[aaaa.bbbb.cccc][X.X.X.X]capwap\_90400002

POST rcvd when in LOGIN state

```
[aaaa.bbbb.cccc][X.X.X.X]capwap_90400002 get url: /login.html
[aaaa.bbbb.cccc][X.X.X.X]capwap_90400002 Read complete: parse_request return 4
[aaaa.bbbb.cccc][X.X.X.X]capwap_90400002 Param-map used: lwa-parameter_map
[aaaa.bbbb.cccc][X.X.X.X]capwap_90400002 State LOGIN -> AUTHENTICATING
[aaaa.bbbb.cccc][X.X.X.X]capwap_90400002 45876/176 IO state READING -> AUTHENTICATING
[aaaa.bbbb.cccc][X.X.X.X]capwap_90400002 Param-map used: lwa-parameter_map
[aaaa.bbbb.cccc][X.X.X.X]capwap_90400002
```

```
State AUTHENTICATING -> AUTHC_SUCCESS
```

WLC-procesinformatie die moet worden toegepast op de Connecting End-client

<#root>

[aaaa.bbbb.cccc:capwap\_90400002]

Authc success from WebAuth, Auth event success

[aaaa.bbbb.cccc:capwap\_90400002] Raised event

APPLY\_USER\_PROFILE

(14)

```
[aaaa.bbbb.cccc:capwap_90400002] Raised event RX_METHOD_AUTHC_SUCCESS (3)
[aaaa.bbbb.cccc:capwap_90400002] SM will not send event Template Deactivated to PRE for 0xAE000012
[aaaa.bbbb.cccc:capwap_90400002] SM will not send event Template Deactivated to PRE for 0xAE000012
```

Authentication Success.

Resolved Policy bitmap:4 for client aaaa.bbbb.cccc

```
Applying Attribute :
username 0 "cisco"
Applying Attribute : aaa-author-type 0 1 (0x1)
Applying Attribute : aaa-author-service 0 16 (0x10)
Applying Attribute : clid-mac-addr 0 3a e6 3b 9a fc 4a
Applying Attribute : addr 0 0xac104206
Applying Attribute : addrv6 0 "p€"
Applying Attribute : addrv6 0 " ?Ì??"
Applying Attribute : addrv6 0 " ?Ì??"
Applying Attribute : addrv6 0 " ?Ì??"
Applying Attribute : target-scope 0 0 [client]
Applying Attribute : audit-session-id 0 "1A4210AC0000001C5B12A51C"
Applying Attribute : aaa-unique-id 0 28 (0x1c)
Applying Attribute : client-iif-id 0 4261415483 (0xfe000a3b)
Applying Attribute :
vlan-id 0 100 (0xa63)
Applying Attribute : session-linksec-secured 0 False
Applying Attribute : nas-ip-address 0 0x0
Applying Attribute : nas-ipv6-Address 0 ""
Applying Attribute : interface 0 ""
Applying Attribute : port-type 0 19 [802.11 wireless]
Applying Attribute : nas-port 0 10014 (0x40eba)
Applying Attribute :
cisco-wlan-ssid 0 "LWA-SSID"
Applying Attribute :
wlan-profile-name 0 "LWA-SSID"
Applying Attribute : dnis 0 "d4-e8-80-1a-30-60:LWA-SSID"
Applying Attribute : formatted-clid 0 "3a-e6-3b-9a-fc-4a"
Applying Attribute : bsn-wlan-id 0 16 (0x10)
Applying Attribute : nas-identifier-wireless 0 "LWA-SSID"
Applying Attribute : timeout 0 86400 (0x15180)
Applying Attribute : priv-lvl 0 1 (0x1)
Applying Attribute : timeout 0 86400 (0x15180)
Applying Attribute :
method 0 1 [webauth]
Applying Attribute : clid-mac-addr 0 3a e6 3b 9a fc 4a
Applying Attribute : intf-id 0 2420113410 (0x90400002)
[aaaa.bbbb.cccc:capwap_90400002] auth mgr attr add/change notification is received for attr username(45
[aaaa.bbbb.cccc:capwap_90400002] SM Notified attribute
Add/Update username cisco
[aaaa.bbbb.cccc:capwap_90400002]
```

Received User-Name cisco for client aaaa.bbbb.cccc

[aaaa.bbbb.cccc:capwap\_90400002] auth mgr attr add/change notification is received for attr auth-domain [aaaa.bbbb.cccc:capwap\_90400002] Method webauth changing state from 'Running' to 'Authc Success' [aaaa.bbbb.cccc:capwap\_90400002] Context changing state from 'Running' to 'Authc Success' [aaaa.bbbb.cccc:capwap\_90400002]

Username cisco received

[aaaa.bbbb.cccc:capwap\_90400002]

WLAN ID 16 received

WLC past gebruikersprofiel toe op de Connected End-client

#### <#root>

```
Applied User Profile: aaa-author-type 0 1 (0x1)
Applied User Profile: aaa-author-service 0 16 (0x10)
Applied User Profile: clid-mac-addr 0 3a e6 3b 9a fc 4a
Applied User Profile: target-scope 0 0 [client]
Applied User Profile: aaa-unique-id 0 28 (0x1c)
Applied User Profile: client-iif-id 0 4261415483 (0xfe000a3b)
Applied User Profile: vlan-id 0 100 (0xa63)
Applied User Profile:session-linksec-secured 0 False
Applied User Profile: nas-ip-address 0 0x0
Applied User Profile: nas-ipv6-Address 0 ""
Applied User Profile: interface 0 ""
Applied User Profile: port-type 0 19 [802.11 wireless]
Applied User Profile: nas-port 0 10014 (0x40eba)
Applied User Profile:
cisco-wlan-ssid 0 "LWA-SSID"
Applied User Profile:
wlan-profile-name 0 "LWA-SSID"
Applied User Profile:nas-identifier-wireless 0 "LWA-SSID"
Applied User Profile: priv-lvl 0 1 (0x1)
Applied User Profile: method 0 1 [webauth]
Applied User Profile:
clid-mac-addr 0 3a e6 3b 9a fc 4a
Applied User Profile: intf-id 0 2420113410 (0x90400002)
Applied User Profile:
username 0 "cisco"
Applied User Profile: bsn-wlan-id 0 16 (0x10)
Applied User Profile: timeout 0 86400 (0x15180)
Applied User Profile: timeout 0 86400 (0x15180)
MAC: aaaa.bbbb.cccc Link-local bridging not enabled for this client, not checking VLAN validity
[aaaa.bbbb.cccc:capwap_90400002]
User Profile applied successfully - REPLACE
```

[aaaa.bbbb.cccc:capwap\_90400002] auth mgr attr add/change notification is received for attr method(757)

[aaaa.bbbb.cccc:capwap\_90400002]
Raised event AUTHZ\_SUCCESS (11)
[aaaa.bbbb.cccc:capwap\_90400002]
Context changing state from 'Authc Success' to 'Authz Success'

Web verificatie is voltooid

#### <#root>

MAC: aaaa.bbbb.cccc

L3 Authentication Successful.

```
ACL:[]
MAC: aaaa.bbbb.cccc Client auth-interface state transition: S_AUTHIF_WEBAUTH_PENDING ->
```

S\_AUTHIF\_WEBAUTH\_DONE

AAA-kenmerken toegepast op eindclient

```
<#root>
[ Applied attribute : username 0 "
cisco
" ]
[ Applied attribute : bsn-wlan-id 0 16 (0x10) ]
[ Applied attribute : timeout 0 86400 (0x15180) ]
[ Applied attribute : timeout 0 86400 (0x15180) ]
[ Applied attribute :bsn-vlan-interface-name 0 "
myvlan
```

ר יי

End-client bereikt run state

<#root>

```
Managed client RUN state notification: aaaa.bbbb.cccc
MAC: aaaa.bbbb.cccc Client state transition: S_CO_L3_AUTH_IN_PROGRESS ->
```

S\_CO\_RUN

## Gemeenschappelijke scenario's voor probleemoplossing

## Verificatiefouten

## Overwegingen

- Getoonde portal zegt "Verificatie mislukt" na het invoeren van juiste referenties.
- WLC toont client in status "Web Auth Pending".
- De spatpagina van het begin wordt opnieuw getoond aan de gebruiker.

## WLC RA-sporen

### <#root>

```
[aaaa.bbbb.cccc][X.X.X.X]capwap_90400002 Param-map used: lwa-parameter_map
[aaaa.bbbb.cccc][X.X.X.X]capwap_90400002 State LOGIN -> AUTHENTICATING
[aaaa.bbbb.cccc][X.X.X.X]capwap_90400002 40828/176 IO state READING -> AUTHENTICATING
[aaaa.bbbb.cccc][X.X.X.X]capwap_90400002
```

#### Param-map used: lwa-parameter\_map

[aaaa.bbbb.cccc][X.X.X.X]capwap\_90400002 State AUTHENTICATING ->

```
AUTHC_FAIL [INVALID CREDENTIALS]
```

```
[aaaa.bbbb.cccc:capwap_90400002] Authc failure from WebAuth, Auth event fail
[aaaa.bbbb.cccc:capwap_90400002] (Re)try failed method WebAuth - aaaa.bbbb.cccc
[aaaa.bbbb.cccc:capwap_90400002] Method webauth changing state from 'Running' to 'Authc Failed'
```

## Aanbevolen oplossingen

Zorg ervoor dat de standaard AAA Method List voor netwerkautorisatie op de WLC-configuratie bestaat.

Via de GUI:

- 1. Ga naar Configuratie > Beveiliging > AAA > AAA-methodelijst > Autorisatie. Klik op + Toevoegen.
- 2. Configureer het als volgt:
  - 1. Naam methodelijst: standaard
  - 2. Type: netwerk
  - 3. Groepstype: lokaal
- 3. Klik op Toepassen op apparaat.

| Quick Setup: AA                                                                                   | A Authorization                                       |                   |             |          |          | ×                |
|---------------------------------------------------------------------------------------------------|-------------------------------------------------------|-------------------|-------------|----------|----------|------------------|
| Method List Name<br>Type*                                                                         | * defa                                                | ault<br>vork 🔻    | <b>(</b> )  |          |          |                  |
| Group Type                                                                                        | loca                                                  | il 🗸              | í           |          |          |                  |
| Authenticated                                                                                     | D                                                     |                   |             |          |          |                  |
| Available Server Gro                                                                              | oups                                                  | Assigned Se       | rver Groups |          |          |                  |
| radius<br>Idap<br>tacacs+<br>802.1x-group<br>Idapgr                                               |                                                       | ><br><<br>>><br>« |             | •        | × × ×    |                  |
| Cancel                                                                                            |                                                       |                   |             |          |          | pply to Device   |
| Configuration * > Security * > A<br>+ AAA Wizard<br>Servers / Groups AAA Method<br>Authentication | AA Show Me How<br>List AAA Advanced<br>+ Add × Delete |                   |             |          |          |                  |
| Accounting                                                                                        | Name <b>Y</b> Typ                                     | e 🔻 Group Type    | T Group1    | ▼ Group2 | T Group3 | Group4           |
|                                                                                                   | default net                                           | vork local        | N/A         | N/A      | N/A      | N/A              |
|                                                                                                   | 10 +                                                  | )                 |             |          |          | r - r or r nort5 |

Van de CLI:

### <#root>

| WLC# configur | e te | erminal       |         |         |       |
|---------------|------|---------------|---------|---------|-------|
| WLC(config)#  | aaa  | authorization | default | network | local |

## Portal wordt niet getoond aan de gebruiker maar client verschijnt verbonden

Mogelijk gedrag ervaren van de end-client

- De eindcliënt ziet zijn apparaat als "Verbonden".
- De eindclient ziet de portal niet.

- De eindclient voert geen referenties in.
- De eindclient heeft een IP-adres toegewezen.
- WLC toont de client in "Run"-status.

### WLC RA-sporen

De client krijgt een IP-adres toegewezen en wordt onmiddellijk verplaatst naar de status "Run" op de WLC. Gebruikerskenmerken tonen alleen het VLAN dat aan de eindclient is toegewezen.

#### <#root>

MAC: aaaa.bbbb.cccc

Client IP learn successful. Method: DHCP IP: X.X.X.X

[aaaa.bbbb.cccc:capwap\_90400002] auth mgr attr add/change notification is received for attr addr(8)
[aaaa.bbbb.cccc:capwap\_90400002] SM Notified attribute Add/Update addr X.X.X.X
MAC: aaaa.bbbb.cccc IP-learn state transition:

S\_IPLEARN\_IN\_PROGRESS -> S\_IPLEARN\_COMPLETE

MAC: aaaa.bbbb.cccc Received ip learn response. method: IPLEARN\_METHOD\_DHCP [ Applied attribute :bsn-vlan-interface-name 0 "

#### myvlan

```
"]
[Applied attribute : timeout 0 1800 (0x708)]
MAC: aaaa.bbbb.cccc Client QoS run state handler
Managed client RUN state notification: aaaa.bbbb.cccc
MAC: aaaa.bbbb.cccc Client state transition: S_CO_IP_LEARN_IN_PROGRESS -> S_CO_RUN
```

#### Aanbevolen oplossingen

Zorg ervoor dat het webbeleid is ingeschakeld op het WLAN.

Via de GUI:

- 1. Ga naar Configuratie > Tags & profielen > WLAN's.
- 2. Selecteer de WLAN's.
- 3. Ga naar Security > Layer 3.
- 4. Zorg ervoor dat het selectievakje Web Policy is ingeschakeld.

| • Kost • Concert     • Kost • Concert     • Concert • Concert     • Concert • Concert     • Concert • Concert     • Concert • Concert     • Concert • Concert     • Concert • Concert     • Concert • Concert     • Concert • Concert     • Concert • Concert     • Concert • Concert     • Concert • Concert     • Concert • Concert     • Concert • Concert                                                                                                    | Configuration * > Tags & Profiles * > WLANs                                                                                                    | Edit WLAN *                                                                                                    |
|----------------------------------------------------------------------------------------------------|----------------------------------------------------------------------------------------------------|----------------------------------------------------------------------------------------------------|
| Image: Sector VLAA'S 50       Image: Sector VLAA'S 50       Image: Sector VLAA'S 50 <th>+ Add X Delete Clone Enable WLAN Disable WLAN</th> <th>Changing WLAN parameters while it is enabled will result in loss of connectivity for clients connected to it.</th> | + Add X Delete Clone Enable WLAN Disable WLAN                                                                                                    | Changing WLAN parameters while it is enabled will result in loss of connectivity for clients connected to it.                                                                                                    |
| Cancel                                                                                                    | You         You         You <th>General       Security       Advanced       Add To Policy Tags         Layer2       Layer3       AA         Web Policy       Show Advanced Settings &gt;&gt;&gt;         Web Auth Parameter Map       Iva-parameter         Authentication List       forvebauth         For Local Login Method List to work, please make sure the configuration network default local         exists on the device</th> | General       Security       Advanced       Add To Policy Tags         Layer2       Layer3       AA         Web Policy       Show Advanced Settings >>>         Web Auth Parameter Map       Iva-parameter         Authentication List       forvebauth         For Local Login Method List to work, please make sure the configuration network default local         exists on the device |
|                                                                                                    |                                                                                                    | Cancel                                                                                                    |

Webbeleid moet worden ingeschakeld

### Van de CLI:

#### <#root>

WLC# configure terminal

WLC(config)# wlan

<wlan>

WLC(config-wlan)# shutdown WLC(config-wlan)# security webauth WLC(config-wlan)# no shutdown

## Portal wordt niet getoond aan de gebruiker en client maakt geen verbinding

Mogelijk gedrag ervaren van de end-client

- End client ziet dat hun apparaat voortdurend probeert verbinding te maken.
- De eindclient ziet de portal niet.
- De eindclient heeft geen IP-adres toegewezen.
- WLC toont de client in "Webauth Pending" staat.

#### Aanbevolen oplossingen

Schakel de benodigde HTTP-/HTTPS-servers in. Het is nu mogelijk om meer controle te hebben

over welke HTTP/HTTPS-servers moeten worden ingeschakeld om zich volledig aan te passen aan de behoeften van het netwerk. Raadpleeg <u>deze link</u> voor meer informatie over het configureren van HTTP- en HTTPS-aanvragen voor webverificatie omdat er verschillende HTTPcombinaties worden ondersteund; HTTP kan bijvoorbeeld alleen worden gebruikt voor webadmin en HTTP kan worden gebruikt voor webauth.

Beheer van beheerapparaten en webverificatie met zowel HTTP- als HTTPS-toegang via de CLI mogelijk maken:

WLC# configure terminal WLC(config)# ip http server WLC(config)# ip http secure-server

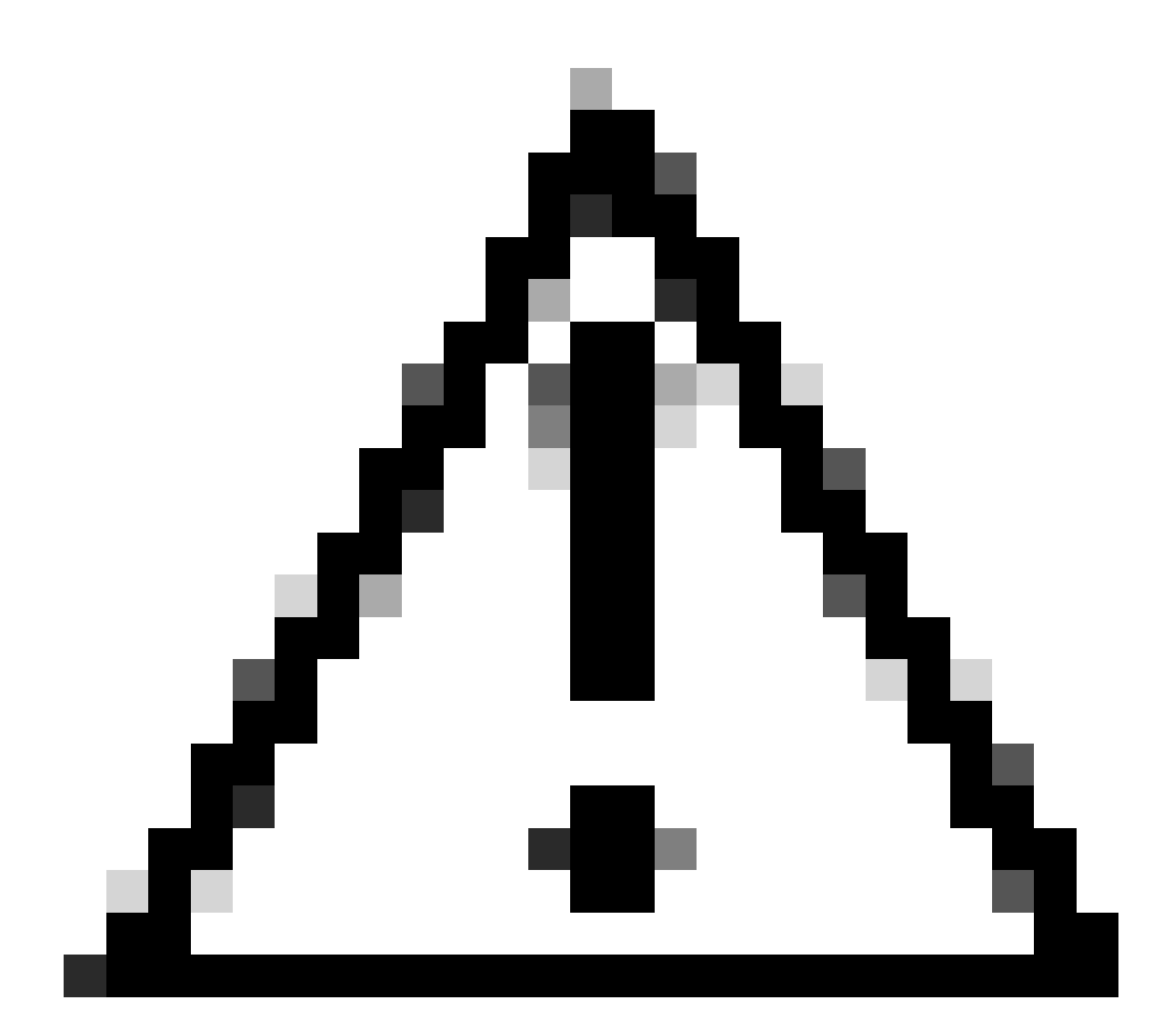

Waarschuwing: als beide servers zijn uitgeschakeld, is er geen toegang tot de grafische gebruikersinterface (GUI) van de WLC.

## Eindclients krijgen geen IP-adres

Mogelijk gedrag ervaren van de end-client

- De cliënten van het eind zien hun apparaat voortdurend probeert om een IP adres te krijgen.
- · WLC toont de client in de staat "IP Learning".

WLC RA-sporen

Verzoeken tot ontdekking zonder aanbod terug.

RX: DHCPv4 from interface capwap\_90400002 on vlan 100 Src MAC: aaaa.bbbb.cccc Dst MAC: ffff.ffff.ffff s TX: DHCPv4 from interface capwap\_90400002 on vlan 100 Src MAC: aaaa.bbbb.cccc Dst MAC: ffff.ffff.ffff s

### Aanbevolen oplossingen

Eerst: Zorg ervoor dat aan het beleidsprofiel het juiste VLAN is toegewezen.

Via de GUI:

- 1. Ga naar Configuratie > Tags & profielen > Beleid.
- 2. Selecteer het gebruikte beleidsprofiel.
- 3. Ga naar Toegangsbeleid.
- 4. Selecteer het juiste VLAN.

| Confi | guration * >             | Tags & Profiles                      | > Policy               | Edit Policy Profile          |                                                               |                          | ×                                  |
|-------|--------------------------|--------------------------------------|------------------------|------------------------------|---------------------------------------------------------------|--------------------------|------------------------------------|
| +     | Add 🔄                    | C Delete                             | ) Clone                | Disabling a Policy or        | configuring it in 'Enabled' state, will result in loss of con | nectivity for clients as | sociated with this Policy profile. |
|       | Admin <b>Y</b><br>Status | Associated <b>0</b> Y<br>Policy Tags | Policy Profile Name    | General Access Policies      | QOS and AVC Mobility Advanced                                 |                          |                                    |
|       | ۲                        | •                                    | lwa-policy_profile     | RADIUS Profiling             | O                                                             | WI AN ACI                |                                    |
|       | 0                        |                                      | default-policy-profile |                              | 0                                                             | TE TO L                  |                                    |
| - 14  | < 1 ≥                    | H 10 🔻                               |                        | HTTP TLV Caching             | 0                                                             | IPv4 ACL                 | Search or Select 🚽 💈               |
|       |                          |                                      |                        | DHCP TLV Caching             | 0                                                             | IPv6 ACL                 | Search or Select 🚽 💈               |
|       |                          |                                      |                        | WLAN Local Profiling         |                                                               | URL Filters              | (i)                                |
|       |                          |                                      |                        | Global State of Device       | Enabled (1)                                                   |                          |                                    |
|       |                          |                                      |                        | Classification               |                                                               | Pre Auth                 | Search or Select 🛛 👻 💈             |
|       |                          |                                      |                        | Local Subscriber Policy Name | Search or Select 👻                                            | Post Auth                | Search or Select 💡 💈               |
|       |                          |                                      |                        | VLAN                         |                                                               |                          |                                    |
|       |                          |                                      |                        | VLAN/VLAN Group              | 100 🔹 🚺                                                       |                          |                                    |
|       |                          |                                      |                        | Multicast VLAN               | Enter Multicast VLAN                                          |                          |                                    |
|       |                          |                                      |                        |                              |                                                               |                          |                                    |
|       |                          |                                      |                        |                              |                                                               |                          |                                    |
|       |                          |                                      |                        |                              |                                                               |                          |                                    |
|       |                          |                                      |                        |                              |                                                               |                          |                                    |
|       |                          |                                      |                        |                              |                                                               |                          |                                    |
|       |                          |                                      |                        |                              |                                                               |                          |                                    |
|       |                          |                                      |                        |                              |                                                               |                          |                                    |
|       |                          |                                      |                        |                              |                                                               |                          |                                    |
|       |                          |                                      |                        | "Cancel                      |                                                               |                          | 🗄 Update & Apply to Device         |

Van de CLI:

#### <#root>

WLC# show wireless profile policy detailed

<policy-profile>

Policy Profile Name :

<policy-profile>

Description :

<policy-profile>

Status : ENABLED VLAN :

VLAN-selected

[...]

WLC# configure terminal WLC(config)# wireless profile policy

<policy-profile>

WLC(config-wireless-policy)#

vlan <correct-vlan>

Ten tweede: Zorg ervoor dat er een DHCP-pool beschikbaar is voor de gebruiker ergens. Controleer de configuratie en de bereikbaarheid. RA-sporen tonen aan onder welke VLAN DHCP DORA-proces doorgaat. Zorg ervoor dat dit VLAN het juiste VLAN is.

DHCPv4 from interface capwap\_90400002 on vlan 100 Src MAC: aaaa.bbbb.cccc Dst MAC: ffff.ffff.ffff src\_i DHCPv4 from interface Gi2 on vlan 100 Src MAC: cccc.bbbb.aaaa Dst MAC: aaaa.bbbb.cccc src\_ip: Y.Y.Y.Y. DHCPv4 from interface capwap\_90400002 on vlan 100 Src MAC: aaaa.bbbb.cccc Dst MAC: ffff.ffff.ffff src\_i DHCPv4 from interface Gi2 on vlan 100 Src MAC: cccc.bbbb.aaaa Dst MAC: aaaa.bbbb.cccc src\_ip: Y.Y.Y.Y.

## Aangepaste portal wordt niet getoond aan de end-client

Mogelijk gedrag ervaren van de end-client

• Het defaultportaal van de WLC wordt gezien.

Aanbevolen oplossingen

Ten eerste: Zorg ervoor dat het WLAN de aangepaste Web Auth Parameter Map gebruikt.

Via de GUI:

- 1. Ga naar Configuratie > Tags & profielen > WLAN's.
- 2. Selecteer het WLAN in de lijst.
- 3. Ga naar Security > Layer 3.
- 4. Selecteer de aangepaste kaart voor webautorisatieparameters.

| Edit WLAN                                                                                          | ×                                                                                                    |
|----------------------------------------------------------------------------------------------------|----------------------------------------------------------------------------------------------------|
| Changing WLAN parameters while it is enabled will result in loss of connectivity for clients conne | cted to it.                                                                                                    |
| Configuration * > Tags & Profiles * > WLANs                                                        | Edit WLAN *                                                                                                    |
| + Add X Delete Clone Enable WLAN Disable WLAN                                                      | Changing WLAN parameters while it is enabled will result in loss of connectivity for clients connected to it.                                                                                                    |
| Selected WLANs : 0                                                                                 | General Security Advanced Add To Policy Tags                                                                                                    |
| O Status Y Name Y ID                                                                               | Layer2 Layer3 AAA                                                                                                    |
| □                                                                                                  | Web Policy         Show Advanced Settings >>>                                                                                                    |
|                                                                                                    | Web Auth Parameter Map       wa-parameter         Authentication List       forwebauth         For Local Login Method List to work, please make sure the configuration 'asa authorization network defauit local' exists on the device |

Aangepaste parameter map geselecteerd

## Van de CLI:

#### <#root>

```
WLC# configure terminal
WLC(config)# wlan
```

<wlan>

WLC(config-wlan)# security web-auth parameter-map

<parameter-map>

Ten tweede: het is belangrijk om op te merken dat de aangepaste download van het webportaal <u>Cisco.com</u> niet werkt met een zeer robuuste en gecompliceerde programmeringsinterface. Het wordt over het algemeen aanbevolen om wijzigingen alleen op CSS-niveau aan te brengen en mogelijk afbeeldingen toe te voegen of te verwijderen. Applets, PHP, modificeer variabelen, React.js, etc. worden niet ondersteund. Als een aangepast portaal niet aan de client wordt getoond, probeer dan de standaard WLC-pagina's te gebruiken en kijk of het probleem kan worden gerepliceerd. Als het portaal met succes wordt gezien, dan is er iets dat niet wordt ondersteund op de aangepaste pagina's die worden verondersteld te worden gebruikt.

Ten derde: Bij gebruik van een EWC (<u>Embedded Wireless Controller</u>) wordt voorgesteld om de CLI te gebruiken om de aangepaste pagina's toe te voegen om ervoor te zorgen dat ze correct worden weergegeven:

#### <#root>

EWC# configure terminal
EWC(config)# parameter-map type

#### <parameter-map>

EWC(config-params-parameter-map)# custom-page login device flash:loginsantosh.html EWC(config-params-parameter-map)# custom-page login expired device flash:loginexpire.html EWC(config-params-parameter-map)# custom-page failure device flash:loginfail.html EWC(config-params-parameter-map)# custom-page success device flash:loginsucess.html EWC(config-params-parameter-map)# end

## Aangepaste portal wordt niet correct weergegeven aan de end client

Mogelijk gedrag ervaren van de end-client

• Het aangepaste portaal wordt niet correct weergegeven (dat wil zeggen dat er geen afbeeldingen worden weergegeven).

## Aanbevolen oplossingen

Zorg ervoor dat aan de globale parameterkaart een virtueel IP-adres wordt toegewezen.

Via de GUI:

- 1. Ga naar Configuratie > Beveiliging > Webautorisatie.
- 2. Selecteer de globale parameterkaart van de lijst.
- 3. Voeg een niet-routeerbaar virtueel IP-adres toe.

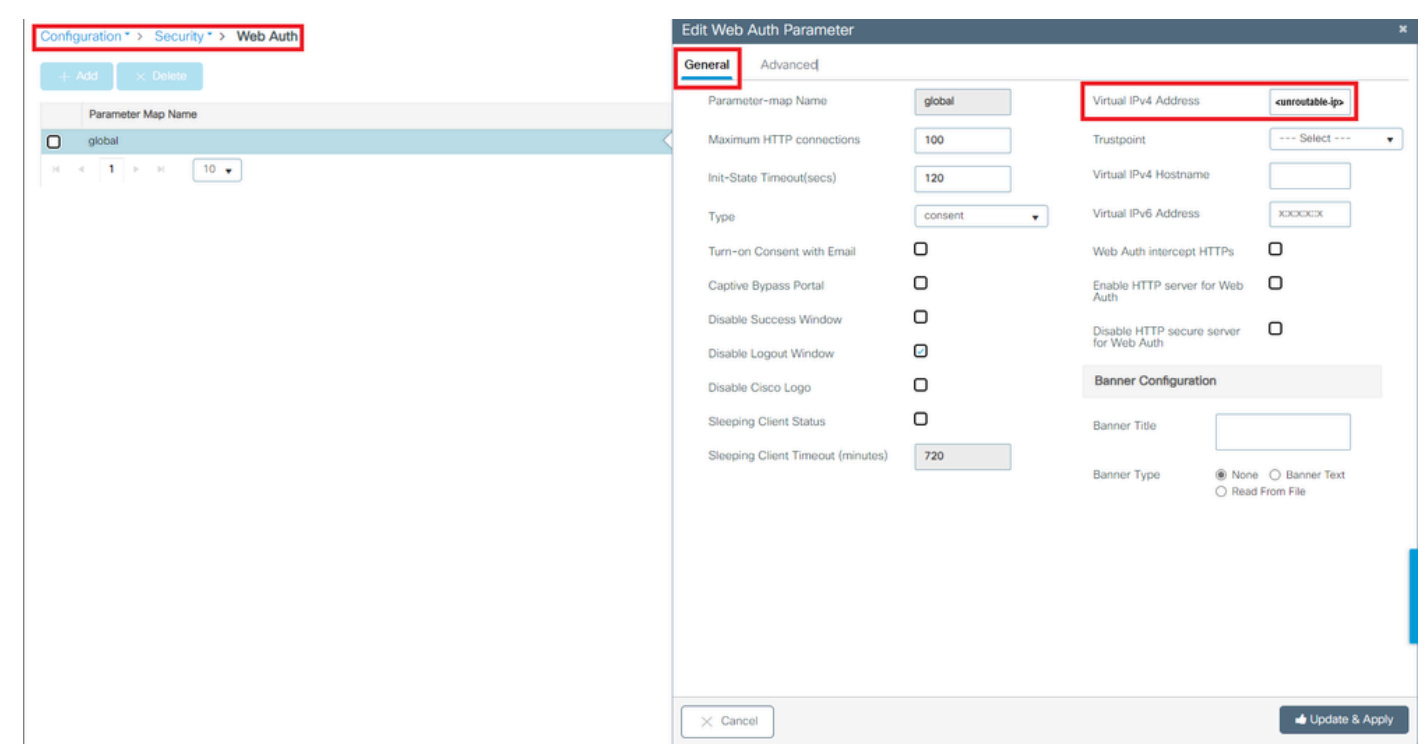

Virtueel IP-adres op wereldwijde parameterkaart ingesteld op een onrouteerbaar IP-adres

## Van de CLI:

#### <#root>

```
WLC# show parameter-map type webauth global
Parameter Map Name : global
[...]
Virtual-ipv4 :
```

#### <urr>atable-ip>

#### [...]

```
WLC# configure terminal
WLC(config)# parameter-map type webauth global
WLC(config-params-parameter-map)# virtual-ip ipv4
```

<unroutable-ip>

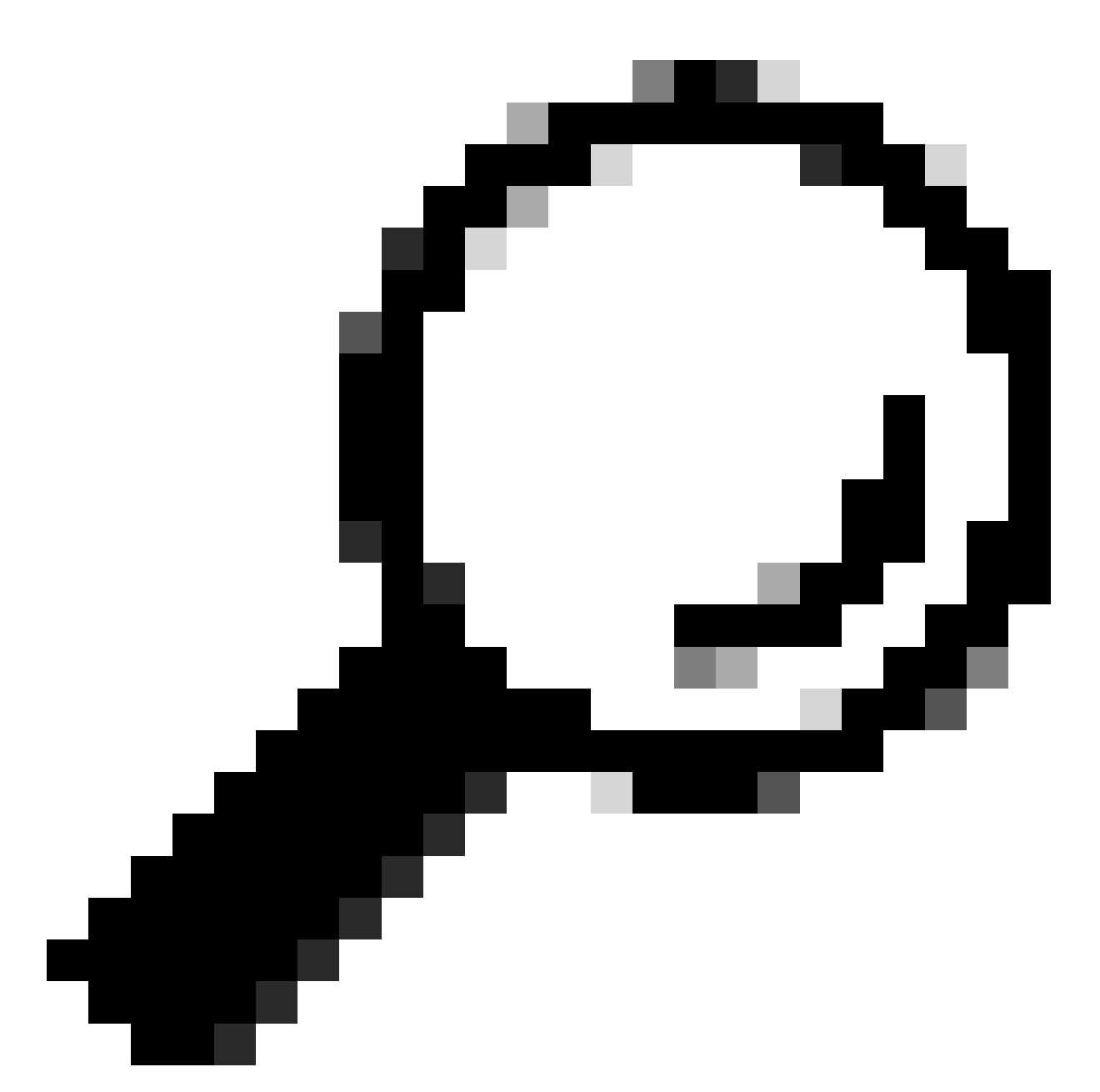

Tip: Het virtuele IP-adres dient als het omleidingsadres voor de inlogpagina voor webverificatie. Geen ander apparaat op het netwerk moet hetzelfde IP hebben, het mag niet worden toegewezen aan een fysieke poort en het mag niet voorkomen op een routeringstabel. Daarom wordt aanbevolen om het virtuele IP te configureren als een niet-routeerbaar IP-adres, alleen de IP-adressen die zich op de <u>RFC5737</u> bevinden kunnen worden gebruikt.

Portal zegt dat "Uw verbinding is niet veilig/verifieer handtekening mislukt"

Mogelijk gedrag ervaren van de end-client

- Bij het openen van het portaal ziet de client een fout die zegt dat de verbinding niet veilig is.
- Verwacht wordt dat het portaal een certificaat gebruikt.

### Wat te weten

Als het portaal naar verwachting wordt weergegeven onder HTTPS, betekent dit dat het een SSL (Secure Socket Layer) certificaat moet gebruiken. Dit certificaat moet worden afgegeven door een certificeringsinstantie van een derde partij (CA) om te valideren dat het domein echt is; vertrouwen geven aan eindklanten bij het invoeren van hun referenties en/of het bekijken van de portal. Raadpleeg <u>dit document</u> voor het uploaden van een certificaat naar de WLC.

Aanbevolen oplossingen

Ten eerste: herstart de gewenste HTTP/HTTPS-services. Het is nu mogelijk om meer controle te hebben over welke HTTP/HTTPS-servers moeten worden ingeschakeld om zich volledig aan te passen aan de behoeften van het netwerk. Raadpleeg <u>deze link</u> voor meer informatie over het configureren van HTTP- en HTTPS-aanvragen voor webverificatie.

Van de CLI:

```
WLC# configure terminal
WLC(config)# no ip http server
WLC(config)# no ip http secure-server
WLC(config)# ip http server
WLC(config)# ip http secure-server
```

Ten tweede: Zorg ervoor dat het certificaat correct geüpload is naar de WLC en dat de geldigheidsdatum correct is.

Via de GUI:

- 1. Ga naar Configuratie > Beveiliging > PKI-beheer
- 2. Zoek naar het Trustpoint op de lijst
- 3. Controleer de details

| Configu | uration * > Security * > PKI Management |                           |               |                          |                  |
|---------|-----------------------------------------|---------------------------|---------------|--------------------------|------------------|
| Trustpo | CA Server Key Pair Generation           | Add Certificate Trustpool |               |                          |                  |
| +       | Add × Delete                            |                           |               |                          |                  |
|         | Trustpoint Name                         | ▼ Certificate Requests    | Key Generated | Issuing CA Authenticated | T Used By        |
| 0       | SLA-TrustPoint                          | None                      | No            | Yes                      |                  |
|         | TP-self-signed-2473901665               | Yes                       | Yes           | Yes                      |                  |
| 0       | WLC_CA                                  | None                      | Yes           | Yes                      |                  |
| 0       | <trustpoint-name></trustpoint-name>     | Yes                       | Yes           | Yes                      | Web Admin 🔽      |
| .14     | 4 1 F H 10 V                            |                           |               |                          | 1 - 4 of 4 items |

Controleer de Trustpoint

| Configuration * > Security * > PKI Management |                                                                                                    |                             |               |                                                                                                    |                  |
|-----------------------------------------------|----------------------------------------------------------------------------------------------------|-----------------------------|---------------|----------------------------------------------------------------------------------------------------|------------------|
| Trustpoints                                   | CA Server Key Pair Generation                                                                                                    | n Add Certificate Trustpool |               |                                                                                                    |                  |
| + Ad                                          | d × Dolote                                                                                                    |                             |               |                                                                                                    |                  |
|                                               | Trustpoint Name                                                                                                    | ▼ Certificate Requests      | Key Generated | Issuing CA Authenticated                                                                                                    | ▼ Used By        |
| 0                                             | SLA-TrustPoint                                                                                                    | None                        | No            | Yes                                                                                                    |                  |
|                                               | TP-self-signed-2473901665                                                                                                    | Yes                         | Yes           | Yes                                                                                                    |                  |
| 0                                             | WLC_CA                                                                                                    | None                        | Yes           | Yes                                                                                                    |                  |
| 0                                             | <trustpoint-name></trustpoint-name>                                                                                                    | Yes                         | 🛅 Yes         | Yes                                                                                                    | Web Admin 💋      |
| - H - H                                       | 1 F H 10 V                                                                                                    |                             |               |                                                                                                    | 1 - 4 of 4 items |
|                                               | CA Certificate<br>CA Certificate<br>Status: Available<br>Certificate Serial Number (hex): 01<br>Certificate Usage: Signature<br>Issue<br>or <organizational-unit><br/>cn* <organizational-unit><br/>cn* <organizational-unit><br/>cn* <organizational-unit><br/>cn* <organizational-unit><br/>cn* <organizational-unit><br/>cn* <organizational-unit><br/>cn* <organizational-unit><br/>cn* <organizational-unit><br/>cn* <organizational-unit><br/>cn* <organizational-unit><br/>cn* <organizational-unit><br/>cn* <organizational-unit><br/>Subject:<br/>Start date: 15:55:18 UTC Har 14 2024<br/>and date: 15:55:18 UTC Har 14 2024<br/>Associated Trustpoints:<trustpoint><br/>Storage: nvram:CiscoVirtual#ICA.cer</trustpoint></organizational-unit></organizational-unit></organizational-unit></organizational-unit></organizational-unit></organizational-unit></organizational-unit></organizational-unit></organizational-unit></organizational-unit></organizational-unit></organizational-unit></organizational-unit> |                             |               | <pre>x Certificates x CA Certificate Cartificate Device Certificate Certificate Status: Available Certificate Serial Number (hex): 02 Certificate Usage: General Purpose Issuer:</pre> |                  |

ExistsCheck Trustpoint DetailsCheckTrustpoint validiteit

## Van de CLI:

#### <#root>

WLC# show crypto pki certificate

```
[<certificate>]
```

```
CA Certificate

Status: Available

Certificate Serial Number (hex): 01

Certificate Usage: Signature

Issuer:

cn=<Common Name>

o=<Organizational Unit>

Subject:

cn=<Common Name>

o=<Organizational Unit>

Validity Date:
```

start date: <start-date>

end date: <end-date>

```
Associated Trustpoints: <trustpoint>
```

Ten derde: Zorg ervoor dat het juiste certificaat geselecteerd is voor gebruik op de WebAuth parameterkaart en dat de virtuele IPv4 Hostname overeenkomt met de algemene naam (CN) in het certificaat.

Via de GUI:

- 1. Ga naar Configuratie > Beveiliging > Webautorisatie.
- 2. Selecteer de gebruikte parameterkaart in de lijst.
- 3. Controleer of het trustpoint en de virtuele IPv4 Hostname correct zijn.

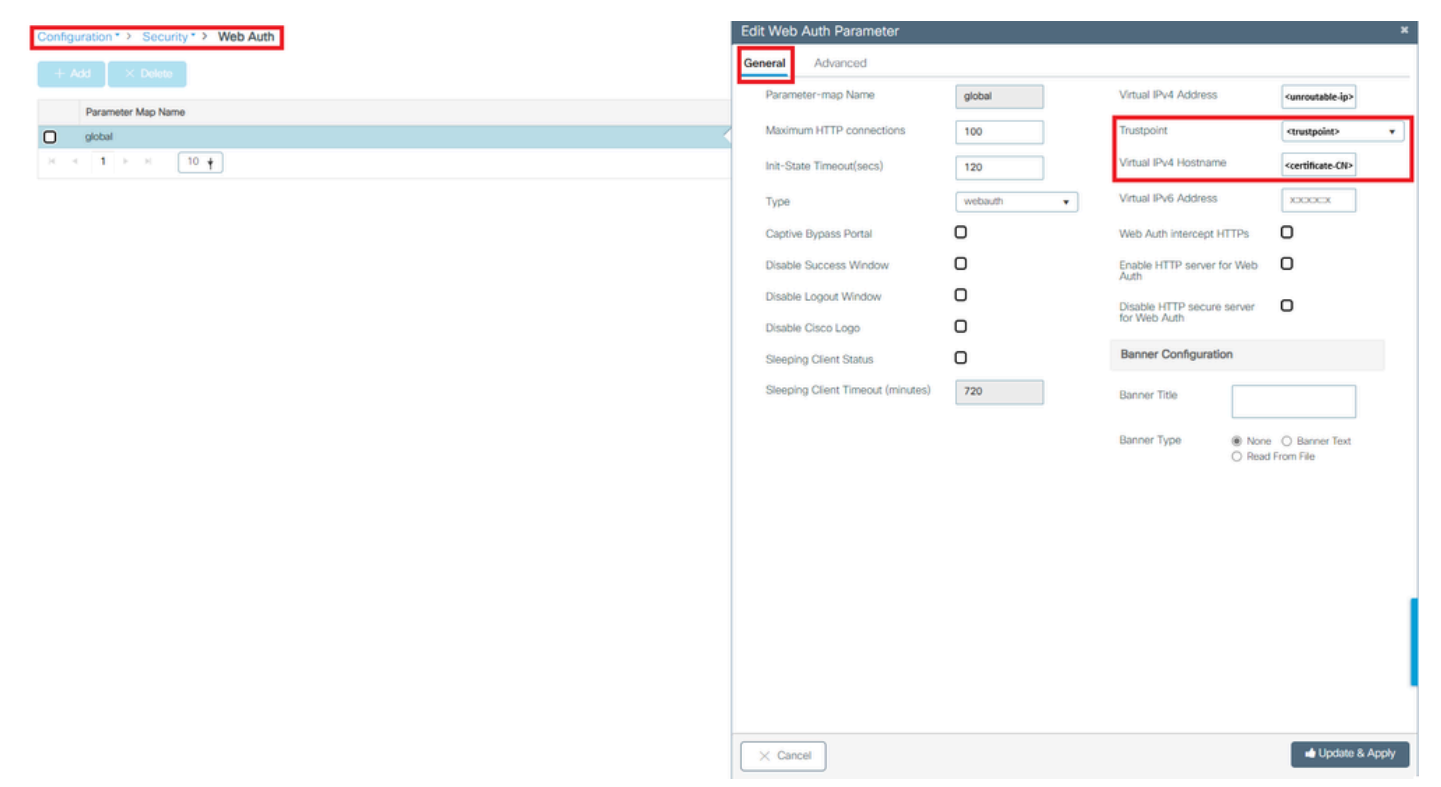

Controleer Trustpoint en cirkelvormige IPv4-hostnaam

### Van de CLI:

#### <#root>

WLC# show run | section paramter-map type

<type> <name>

parameter-map type

<type> <name>

[...]
virtual-ip ipv4

<unroutable-ip> <certificate-common-name>

trustpoint

<trustpoint>

## Gerelateerde informatie

- Lokale webverificatie configureren
- Webgebaseerde verificatie (EWC)
- Pas de webverificatieportal op Catalyst 9800 WLC aan
- CSR-certificaten genereren en downloaden op Catalyst 9800 WLC's
- Virtuele interfaces configureren

## Over deze vertaling

Cisco heeft dit document vertaald via een combinatie van machine- en menselijke technologie om onze gebruikers wereldwijd ondersteuningscontent te bieden in hun eigen taal. Houd er rekening mee dat zelfs de beste machinevertaling niet net zo nauwkeurig is als die van een professionele vertaler. Cisco Systems, Inc. is niet aansprakelijk voor de nauwkeurigheid van deze vertalingen en raadt aan altijd het oorspronkelijke Engelstalige document (link) te raadplegen.